## CMGConnect

## Defensive Driving Curriculum & Motor Vehicle Report

How to View Training if NOT Showing

Defensive Driving Curriculum & Motor Vehicle Report

For Drivers of DIOCESAN/PARISH/ORDER Owned Vehicles

## Getting Started:

- 1. Go to https://cmgconnect.org/users/sign\_in
- Log onto your profile. If you do not see the 'Defensive Driving Curriculum & Motor Vehicle Report' under your Required Training Section, you will need to add "Driver" to your category by following the steps below.
- 3. Click on the *'Edit Profile*' tab on the left hand side of the screen.
- Under the '*l participate as a/an*' you can add "Driver (select with other category)" to your profile.
- 5. Click *'Update Profile'* at the bottom of the page.

6. This will update your main Dashboard Training page to include the *'Defensive Driving Curriculum & Motor Vehicle Report' curriculum.* If *it is still not showing, please contact the CMG Connect Help Desk by click the blue support button in the bottom right hand corner of the screen.* 

## **CATHOLIC CM** MUTUAL GROUP

Last Updated: 07/20/20

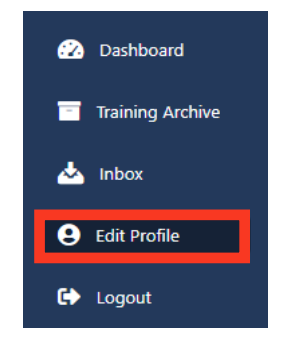

| I participate as a/an:              |
|-------------------------------------|
| Clergy/Religious                    |
| Driver (Select with other category) |
| Employee                            |
| Volunteer                           |